# MS Teams Direct Routing user provisioning using MS Teams Admin Portal

#### **Requirements:**

• MS Teams Administrator Access

#### Step1:

• Login to MS Teams admin portal (https://admin.teams.microsoft.com/)

Step2:

- Go to Users > Manage Users > Search and select the MS Teams user that requires direct routing service
- On the user profile window > Click "edit" next to general information.

NOTE: If you don't see the "EDIT" button, please make sure the end user has the correct direct routing license. You may refer to this MS link for more license details: <u>https://learn.microsoft.com/en-us/microsoftteams/teams-add-on-licensing/microsoft-teams-add-on-licensing</u>

| Kriste       | offer Jo | ohn Vit                       | ug                   |                  |
|--------------|----------|-------------------------------|----------------------|------------------|
| K            | V        | K ⊑<br>NETWORI<br>United Stat | ) 🖂<br>K SUPPORT ENG | INEER            |
| Account      | Teams    | Voice                         | Voicemail            | Meetings & calls |
| General info | ormation | C Edit                        |                      |                  |

## Step2:

- Choose "Direct Routing" under phone number type
- Assigned phone number (Use 1+10digit DID format. Ex: 19999999999)

Q

- Phone number extension is optional
- Scroll to the bottom window and click "Apply"

### Assign phone number

Phone number type

Direct Routing

Assigned phone number

199999999999

Phone number extension

### **Emergency location**

Select a location within the country or region where emergency services must arrive when a call comes from this phone number.

If your organization has more than one physical location, it's likely that you'll need more than one emergency location. Add a new emergency location.

Search by city

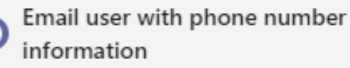

Step3:

 Assign voice routing policy. On the same user window profile > click "Poilcies" tab > Click "Edit" next to Assigned Policies

| Account     | Teams   | Voice | Voicemail         | Meetings & calls | Teams C Poli | cies Usage             |
|-------------|---------|-------|-------------------|------------------|--------------|------------------------|
| Assigned po | olicies | l     | <sup>e</sup> Edit |                  | Polic        | <b>y package</b> 🖉 Edi |

Step4:

 Scroll down to Voice Routing Policy and select "US Only" Note: If you don't see "US Only", select the other option besides the default "Global Org-wide default"

| Edit user policies            |        |
|-------------------------------|--------|
| Meeting policy                |        |
| Global (Org-wide default)     | ~      |
| Messaging policy              |        |
| Global (Org-wide default)     | $\sim$ |
| Live events policy            |        |
| Global (Org-wide default)     | $\sim$ |
| App permission policy         |        |
| Global (Org-wide default)     | ~      |
| App setup policy              |        |
| Global (Org-wide default)     | $\sim$ |
| Call park policy              |        |
| Global (Org-wide default)     | $\sim$ |
| Calling policy                |        |
| Global (Org-wide default)     | $\sim$ |
| Caller ID policy              |        |
| Global (Org-wide default)     | ~      |
| Teams policy                  |        |
| Global (Org-wide default)     | $\sim$ |
| Update policy                 |        |
| Global (Org-wide default)     | $\sim$ |
| Emergency calling policy      |        |
| Test                          | $\sim$ |
| Emergency call routing policy |        |
| Global (Org-wide default)     | $\sim$ |
| Dial plan                     |        |
| Global (Org-wide default)     | $\sim$ |
| Voice routing policy          | 1      |
| US Only                       |        |
|                               | N N    |